| Ú                                                                                                    | ) Temp           | late Testing             |                                        |               |                     |           | Apr-25    |
|----------------------------------------------------------------------------------------------------|------------------|--------------------------|----------------------------------------|---------------|---------------------|-----------|-----------|
| Here you can test template forms before you lock them to check workflow and layout.<br>This keeps forms tidy and avoids creating unnecessary versions.<br>These can only be created on the web app and will be sent to the mobile app when you click <mark>SUBMIT</mark> . |                  |                          |                                        |               |                     |           |           |
|                                                                                                    | Home / Create Jo | b Docs / Template Testir | ng                                     |               |                     |           | O ADD NEW |
|                                                                                                    | EXCEL [          | PDF <b>T</b> FILTER      | GROUP Search                           | ×             |                     |           |           |
|                                                                                                    | Doc No           | Document ID              | FullTitle :                            | Template Type | Supervisor :        | Status :  | Job No    |
|                                                                                                    | 740              | DALT-F001                | Electrical COC & ESC-v4                | Forms         | Herman ASpiderNZDBT | Completed | 51892     |
|                                                                                                    | 722              | E04                      | INSTALLING CABLE AND<br>LADDER TRAY-v1 | SWMS          | Craig SmithNZDB     | Initial   | 48338     |
|                                                                                                    | 689              | 9953 - EWP               | Arback EWP JSA Questions-<br>v1        | JSA           | Craig SmithNZDB     | Assigned  | test      |

1. Click to create a new Job Doc.

**Template Testing** 

- 2. Complete the **Job Doc** as per normal. We suggest you use a test customer and job, to avoid send data back to SIMPRO by mistake.
- 3. Click SUBMIT and logon to the mobile app to complete the job doc under the appropriate sub-menu depending on the template type.

## **NOTES:**

- If you are using divisions in Staff Details, the template form must have the same division set for it to show in the • selection list.
- You cannot create Multi Sign off jobs in template testing.
- Completed Job Docs on this page can only be printed or viewed.
- If you are testing forms that will be used in a register e.g. P&E Inspections then items like the P&E Description, serial no etc will not come thru in template testing. These will show under Other in the mobile app.

Safetyminder Knowledge Base - Copyright of Trans-Tasman Pty Ltd

Apr-25